While every attempt has been made to ensure that the information in this document is accurate and complete, some typographical or technical errors may exist. Polaris Systems does not accept responsibility for any kind of loss resulting from the use of this book.

This page shows the original publication date. The information contained in this book is subject to change without notice. Any improvements or changes to either the product or the book will be documented in subsequent editions.

This document may be reproduced only for the internal business operation of the Polaris Systems customer to whom it was provided. This documentation and the associated software are the intellectual property of Polaris Systems and are protected by the terms of the software license agreement between the customer and Polaris Systems.

Unauthorized copying or use of this documentation, the software, or any associated materials is contrary to the property rights of Polaris Systems and is a violation of state and federal law.

Polaris version 2010.12.03 This edition published March, 2008, revised August, 2011 © 2011, Polaris Systems

Polaris Systems, the Polaris Systems logo, Polaris and Price Pro are trademarks of Polaris Systems. All other trademarks mentioned are the property of their respective owners.

# Section 1 – UPS World Ship Integration

# Chapter 1 – Setting Up UPS World Ship Integration

# <u>Overview</u>

The UPS World Ship Integration software enhancement offers tremendous benefits to the business by integrating the UPS World Ship data that the UPS World Ship System requires with the Polaris Systems Order Entry Module. Special Charges calculated from UPS are applied to the order. This software will increase customer communication while reducing follow-up phone calls.

The system works by starting an order for a customer that has a default ship via of UPS or whatever code is designated for UPS shipments in CD.MAINT. Once an order is established for the client, parts are added as usual. Once a Pick Ticket, Pack List or Job Ticket is printed, the system writes the order information to a separate windows file where the UPS World Ship System can pick it up and process it. The next processing is done by the UPS World Ship system where the shipping clerk will access the order number using the World Ship software, process the order and print the UPS Label(s). Once the label is printed and the order is processed on the world ship system, the shipper will initiate Operation IF to automatically load all of the UPS charges to the order.

### **IMPORTANT**

# Before moving forward with the setup, it will be important to contact your UPS representative so that they can setup the ODBC files in World Ship.

## **Controls and Toggles**

There are several controls that will need to be set in order to initialize the UPS World Ship Interface. Please contact your Polaris Support Representative to ensure that these controls are turned on before proceeding.

### File = CF – Control File

- USING.UPS.INTERFACE turns on the entire system for processing. <1> or ""
- <u>UPS.PATH</u> path of the windows file that directs the data to and from the UPS System and to and from the Polaris System. For example: C:\UPS.ORDERS\ORDERDATA.CSV.
- UPS.ADDITIONAL.HANDLING.CHARGE The additional charge added to the UPS Charge (Cost)
- <u>UPS.OVERSIZE</u> An additional Oversize amount added to the special charges.
- <u>UPS.SATURDAY.DELIVERY.CHARGE</u> An additional amount added to the order for Saturday deliveries.
- <u>UPS.UPDATE.POINT</u> The point at which the system writes the UPS data to the UPS file. Can be either "D" if using PICK TICKETS or "PK" if using PACKLISTS.

### File = CL – Code Listing File

 <u>UPS.MANIFEST.VIAS</u> – A "multi attribute" control that contains the various UPS codes in CD.MAINT, type SV that relates to UPS Services. For Example, if Red label and Blue Label are being used, the short description must be entered in this code listing record in order for the UPS interface to recognize it as a valid ship via for the UPS Interface system.

### Job Queue Maintenance Utilities

In the EVERY.NIGHT Job Queue, 2 processes can be inserted to ensure that the world ship data is current and accurate. But this is not necessary.

- <u>CLEANUP.UPS.DATA</u> This process examines the UPS data that was created for the day and deletes any orders that were invoiced and have a status of "HIST". This ensures that the UPS data only contains open orders and most importantly, it regulates the file size of the UPS data which optimizes the UPS world ship performance.
- <u>UPS.BATCH.EXPORT.CSV</u> This process is a "reload process" to ensure that all of the orders are accurate. During the course of a day, orders may change without UPS data being updated. This process makes sure that all data is reloaded accurately.

#### **Customer Maintenance Setup**

Operating Procedures

Accounts Receivable

Accounts Receivable Processing Menu

Customer Maintenance

| Pegasus - SBClient                                                                                                    |                                     |
|----------------------------------------------------------------------------------------------------|-------------------------------------|
| Ele Edit View Setup Transfer Littlices Spript Holp<br>not D 2014 Dis 100 A A D and 2014 A A A J 2010 A A A A A A A A A A A A A A A A A A |                                     |
|                                                                                                    | Justomon Maintonanco                |
| t                                                                                                    |                                     |
|                                                                                                    |                                     |
| Customer 9922 S AND S FLEET S                                                                                                    | Last Maintenance                    |
| Ship To                                                                                                    | 01/23/02 10:07 3 JRK                |
|                                                                                                    |                                     |
|                                                                                                    |                                     |
| Name S AND S FLEET SERVICE                                                                                                    | Alont Mca                           |
|                                                                                                    |                                     |
| Country 05                                                                                                    |                                     |
| Address 1454 WILLINGHAM DRIVE                                                                                                    | Phone 404/767-9922                  |
|                                                                                                    | Fax                                 |
| City EAST POINT                                                                                                    | Cell                                |
| ST GA 7 in 30344                                                                                                    | Inv Email                           |
|                                                                                                    | TUDO 5 INDEPENDENT CAR              |
|                                                                                                    | Mether                              |
| Residential riag No                                                                                                    | Mailer                              |
|                                                                                                    | PO Req No                           |
| Contact Phone                                                                                                    | Start Date 07/08/94                 |
| ROGER 404/767-9922                                                                                                    | Gen Email                           |
|                                                                                                    | Dealers                             |
|                                                                                                    | beaters                             |
|                                                                                                    |                                     |
|                                                                                                    |                                     |
|                                                                                                    |                                     |
|                                                                                                    |                                     |
|                                                                                                    |                                     |
| F2-Save F4-Del F5-Tax F6-Notes F7-Ac                                                                                                    | cta F8-Pricina F9-Togale F10-Action |
|                                                                                                    | 01:13:09                            |

• **<u>Residential Flag</u>** – Default is set to "N". When set to "Y", the customer will be billed UPS Residential fees.

Enter the customer whom you want to modify and press **<ENTER>**. Press **<F5**> to access the Accounting Section of Customer Maintenance

| Pegasus - SBClient                                                                                                    |                                                                                                    |                                                                                                    | _                                                       |
|----------------------------------------------------------------------------------------------------|----------------------------------------------------------------------------------------------------|----------------------------------------------------------------------------------------------------|---------------------------------------------------------|
| jie Edit View Setup Transfer Litilites Sgript Help                                                                                                    |                                                                                                    |                                                                                                    |                                                         |
| ≝∎≝ ‱® ♦♦ ⊑≖⊜ A                                                                                                    | A 🕺 🕿 🗐 🖉 💷 🕅                                                                                                |                                                                                                    |                                                         |
|                                                                                                    | Custor                                                                                                    | mer Maintenance                                                                                                    |                                                         |
| Customer 9922<br>Ship To                                                                                                    | S AND S FLEET S                                                                                              | Last Ma<br>01/23/0                                                                                                    | <mark>intenance</mark><br>2 10:07 3 JRK                 |
|                                                                                                    | Customer Accounti                                                                                            | ing Information                                                                                                    |                                                         |
| Terms<br>Salesman<br>Territory<br>Credit Limit<br>Account Type<br>Core Handling<br>Create Bo<br>Grace Period<br>Exempt Drop Shi<br>Exempt Shop Sup<br>Invoice Copies | 10_ CASH/CHECK<br>SM1 HOUSE ACCOUNT<br>O Open Item<br>Normal<br>Yes Merge Bo No<br>pp No A/fo<br>plies No Co | Statement Y<br>Late Charge Y<br>Stmt Delivery P<br>Past Due Flag<br>Core Statement<br>Ship-to Sales N<br>Miscellaneous N<br>Warehouse | es Ship Via<br>es UPS<br>Ppd Frt Amt<br>\$200<br>o<br>o |
| Bill Email<br>Quickbooks Cust                                                                                                    | y r                                                                                                    |                                                                                                    |                                                         |
| Z-Save                                                                                                    |                                                                                                    |                                                                                                    | 01                                                      |

- <u>Ship Via</u> Sets the shipping default by customer. The Shipping default must be a valid ship via located in CD.MAINT, type SV. The ship via is entered as soon as Operation N enters the client information into the order.
- <u>Ppd Frt Amt</u> Stands for Prepaid Freight Amount If the total ticket is greater than the amount in this field, shipping charges on the order will automatically set to \$0.00

# Chapter 2 – Using the UPS World Ship Interface.

# **Operating Procedure**

### Operation N

Add lines through Operation L Operation PK, PT or D (if using Pick Tickets)

• The system writes the UPS data to the UPS file on the server so that World ship can access it.

Access the UPS World Ship Program from the PC workstation that has the program.

- Insert the Order Number from the Packing list into the reference number on the World Ship Screen. All of the information concerning the order will appear in the proper slots.
- Create the shipment like you would normally in the UPS program and print the UPS label.

## **Operation IF** (Incoming Freight)

Once the parts have been picked and the order is ready to be shipped, bring up the order to the screen and initiate Operation IF.

### <u>IMPORTANT</u>

Because of the amount of information the UPS system has to transfer, it may take several seconds for Operation IF to complete.

When completed, the system does the following:

- Adds the UPS tracking Number to the order messages of the order.
- Adds the package weight to the internal notes section of the order.
- Adds the UPS special charges and the special charges cost to the order. If there are multiple tickets on a UPS Shipment, tracking numbers will be added to all tickets but the special charges and special charges cost will only be added to the initial order in which Operation IF was used.
- If the Prepaid Amount in Customer Maintenance is greater than \$0.00, the Polaris System will compare the order totals to the prepaid amount and if the prepaid condition exists, it will overstrike the Special charge to \$0.00. It will keep the cost.

Always use Operation T to view the totals before printing and finalizing the order.

# Chapter 3 – Troubleshooting Guide

| Problem                                                | Solution                                                |
|--------------------------------------------------------|---------------------------------------------------------|
| My client has a prepaid freight policy and we are      | Currently, there is no way to determine that scenario.  |
| shipping multiple tickets that exceed that policy. The | Until a programmatic solution is available, multiple    |
| system is still charging the UPS Charge.               | tickets will have to be added up manually and           |
|                                                        | Operation SC used to override the UPS charges to        |
|                                                        | \$0.00                                                  |
| We have a prepaid engine kit policy. How does the      | Right now it does not integrate with the new kit        |
| UPS system handle this?                                | program. Operation SC will have to be initiated to      |
|                                                        | override the shipping charge to \$0.00 if qualification |
|                                                        | exists. The cost will be there and does not need        |
|                                                        | manipulating.                                           |
| When I ship an oversized package, the oversize charge  | Right now, there is no ODBC link to the UPS oversize    |
| is not being applied to the order.                     | charge field, therefore, oversize charges need to be    |
|                                                        | inserted manually.                                      |
| My Bankcard authorizations are always less than the    | Make sure that you authorize the bankcard after         |
| invoice amount.                                        | Operation IF. And not before. Then finalize the order   |
|                                                        | and print the invoice.                                  |
| UPS World Ship cannot find my order reference.         | Close the World Ship Import window and reopen.          |
|                                                        | During High volume shipping periods, the UPS            |
|                                                        | software gets confused and has to be reset.             |